# Directions for Completing a TQP PUF Application

1. Log into the online store <u>here</u>.

| facs<br>MERICAN COLLEGE OF SURGEONS<br>Inspiring Quality: Highest Standards, Better Outcomes                                                                                                    | s.org jobs find a surgeon patients and family contact f 💟 in 🖸                       |
|----------------------------------------------------------------------------------------------------|--------------------------------------------------------------------------------------|
| Already have an account?                                                                                                    | New user? Create your account here                                                   |
| Please enter your username and password below.                                                                                                    | Create your user account here. We will need your name, address, and e-mail           |
|                                                                                                    | address. You will be able to create your username, password, and security questions. |
| Username:                                                                                                    | Click here if you are a new user                                                     |
|                                                                                                    |                                                                                      |
| Password:                                                                                                    |                                                                                      |
|                                                                                                    |                                                                                      |
| Remember me                                                                                                    |                                                                                      |
| Log in to your account                                                                                                    |                                                                                      |
| Forget your username or password?                                                                                                    |                                                                                      |
| orgot your username or password?                                                                                                    |                                                                                      |
| Please note, if you are a current or former member of The American College of Surgeons, you already                                                                                                    |                                                                                      |
| Please note, if you are a current or former member of The American College of Surgeons, you already have an account with us. (If you are not a member, but have previously conducted business with the                                                                                                    |                                                                                      |
| Please note, if you are a current or former member of The American College of Surgeons, you already have an account with us. (If you are not a member, but have previously conducted business with the ACS, you also have an account). Please Use the Forgot your username or password link to recover your                                                                                                    |                                                                                      |
| Please note, if you are a current or former member of The American College of Surgeons, you already have an account with us. (If you are not a member, but have previously conducted business with the ACS, you also have an account). Please Use the Forgot your username or password link to recover your credentials. You may also contact us at 800-621-4111 or ms@facs.org to obtain your login credentials. It                                                                                                    |                                                                                      |
| Please note, if you are a current or former member of The American College of Surgeons, you already have an account with us. (If you are not a member, but have previously conducted business with the ACS, you also have an account). Please Use the Forgot your username or password link to recover your credentials. You may also contact us at 800-621-4111 or ms@facs.org to obtain your login credentials. It is critical, if you are a member, to login with your existing account in order to obtain member pricing |                                                                                      |

2. Select the *My Account* dropdown menu and then select *TQP PUF Request*.

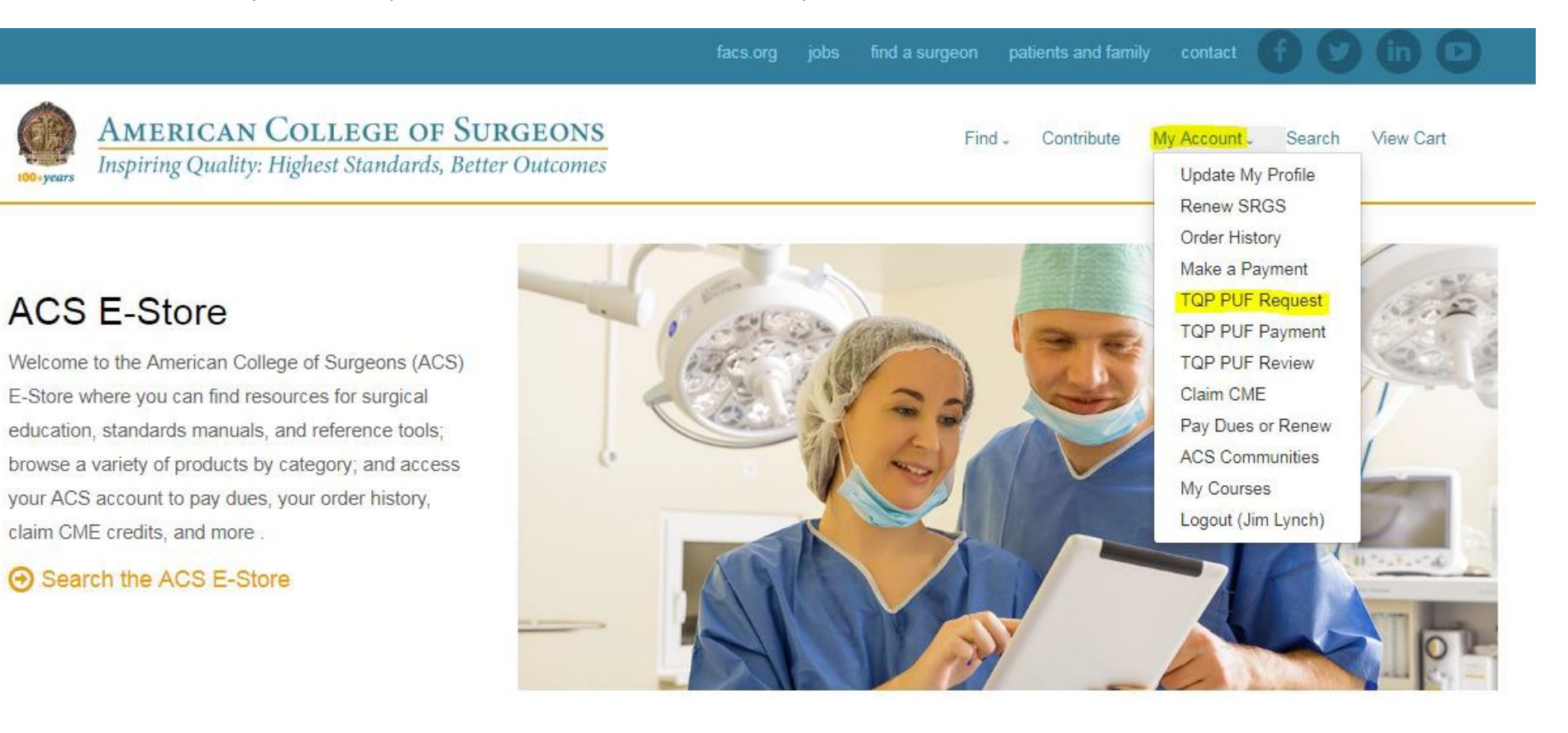

### Membership Dues

### Pay dues

#### Donate

You can become an ACS supporter and donate to the ACS Foundation. Click on Donate to become a donor and support the valuable programs the College administers.

Donate now

### Join ACS

As an ACS member you can save up to 50% on all ACS products and resources! Become a member TODAY and take advantage of all the resources available to you.

Join now

3. Provide detailed information on your intended use of the TQP PUF at this page before submitting your application.

facs.org jobs find a surgeon patients and family contact of v find ( AMERICAN COLLEGE OF SURGEONS Inspiring Quality: Highest Standards, Better Outcomes
Find - Contribute My Account - Search View Cart

## **Primary Researcher / Contact Person**

| jlynch@facs.org   |     |          |  |  |  |  |
|-------------------|-----|----------|--|--|--|--|
| Organization *    |     |          |  |  |  |  |
| acs               |     |          |  |  |  |  |
| Title             |     |          |  |  |  |  |
|                   |     |          |  |  |  |  |
| TQP Facility Id   |     |          |  |  |  |  |
|                   |     |          |  |  |  |  |
| Phone *           |     |          |  |  |  |  |
| 312               | 202 | 202-5567 |  |  |  |  |
| Address *         |     |          |  |  |  |  |
| 633 N Saint Clair | 4.  |          |  |  |  |  |
|                   |     |          |  |  |  |  |
|                   |     |          |  |  |  |  |
|                   |     |          |  |  |  |  |

## **Data Set Request**

| Project Title * |  |  |  |
|-----------------|--|--|--|
|                 |  |  |  |
| Data Nacdad     |  |  |  |

a. The PUF is free for trauma centers who participate in the Trauma Quality Improvement Program (TQIP). In order to receive this discount, please be sure to provide your institution's **TQP Facility ID (5- or 6-digit ID)** in your application. If an incorrect ID is entered, a fee will be applied to your order.

4. Select what years of data you would like to purchase and click *Continue*.

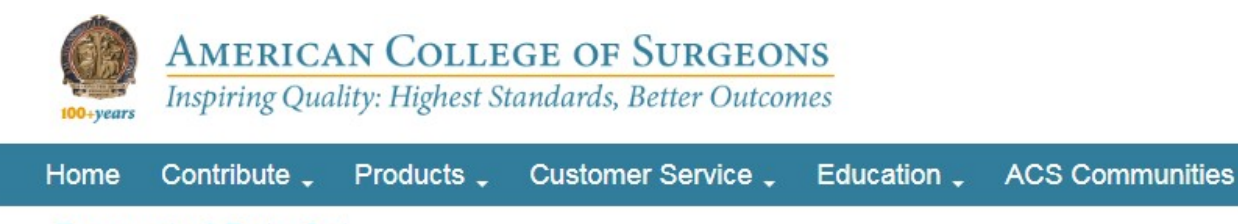

**Requested Data Set** 

| rticipant Use File                | Price    | Order | Shopping Cart                                                                                                    |
|-----------------------------------|----------|-------|----------------------------------------------------------------------------------------------------|
| Participant Use File - 2007       | \$500.00 |       | TQP Participant Use File - \$500.00                                                                                       |
| Participant Use File - 2008       | \$500.00 |       | 2007 \$500.00<br>TQP Participant Use File - \$500.00                                                                      |
| Participant Use File - 2009       | \$500.00 | 1     | 2008                                                                                                    |
| Participant Use File - 2010       | \$500.00 |       | 1QP Participant Use File - \$1500.00<br>2009                                                                              |
| P Participant Use File - 2011     | \$500.00 |       |                                                                                                    |
| P Participant Use File - 2012     | \$500.00 |       | Total:                                                                                                    |
| P Participant Use File - 2013     | \$500.00 |       | Continue                                                                                                    |
| P Participant Use File - 2014     | \$500.00 |       |                                                                                                    |
| P Participant Use File - 2015     | \$500.00 |       |                                                                                                    |
| P Participant Use File - 2016     | \$500.00 |       | If you previously purchased data sets and are simply completing a new project application, please list the data sets here |
| P Participant Use File - 2017     | \$500.00 |       | TOP Participant Use File - 2007                                                                                           |
| P Participant Use File – Repeated | \$0.00   |       |                                                                                                    |
| e All Years                       |          |       |                                                                                                    |
| TDB Research Dataset – Repeated   | \$0.00   |       |                                                                                                    |
| se All Years                      |          |       |                                                                                                    |

a. If you are using previously purchased datasets for a new study, please select the appropriate "Repeated Use" product (\$0 value) and list their admission years in the highlighted section shown. The ACS does not require that you purchase the same dataset multiple times for each study. You are required to complete an application for each subsequent study, but you will not be charged.

View Cart

Logout (Jim Lynch)

5. Review the Terms of Agreement and select Submit to complete your application.

# American College of Surgeons

Inspiring Quality: Highest Standards, Better Outcomes

## Requested Data Set

#### TQP Participant Use File

TQP Participant Use File - 2007 TQP Participant Use File - 2008 TQP Participant Use File - 2009 TQP Participant Use File - 2010 TQP Participant Use File - 2012 TQP Participant Use File - 2013 TQP Participant Use File - 2014 TQP Participant Use File - 2015 TQP Participant Use File - 2016

### Terms of Agreement

Permission is granted to use said Information from the NTDB from the American College of Surgeons, Committee on Trauma, provided the Requester agrees to:

- Treat the information received from The American College of Surgeons, Committee on Trauma as non-public health data. The data will never be used as a
- basis for legal, administrative or other actions that can directly affect an individual whose medical or personal information is included in a case in the data.
- Agree that all information received under the provisions of this Agreement may only be used for the purposes described herein; i.e., advocacy, medical education, patient education, or other trauma care-related activities supported by not-for-profit organizations.
- 3. Agree that all Information derived from the NTDB from The American College of Surgeons, Committee on Trauma shall remain the full and copyrighted property of The American College of Surgeons, Committee on Trauma and shall be so noted in educational material, website presentations, and publications.
- Represent that The American College of Surgeons, Committee on Trauma is not responsible for any ancillary or derivative works based on the original Data, Text, Tables, or Figures.
- 5. Indemnify The American College of Surgeons, Committee on Trauma from any

Submit

Cancel

х

a. You will then receive an email confirming that your application has been received. You can expect to receive a response to your application within 10-15 business days of submission.